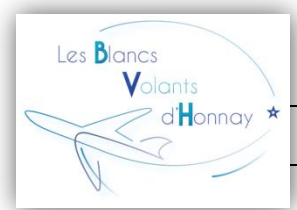

# Procédure d'inscription sur le site <u>www.aamodels.be</u>

En tant que membre adhérent, vous possédez votre propre espace personnelle sur le site de l'AAM. Celui-ci vous permet d'enregistrer vos modèles ainsi que de compléter vos informations personnelle. (Vous pouvez retrouver d'autres fiches techniques sur notre site dans la rubrique "Espace Membres".) Voici la procédure à effectuer pour obtenir votre mot de passe:

#### 1) <u>Cliquez sur "Connexion"</u>

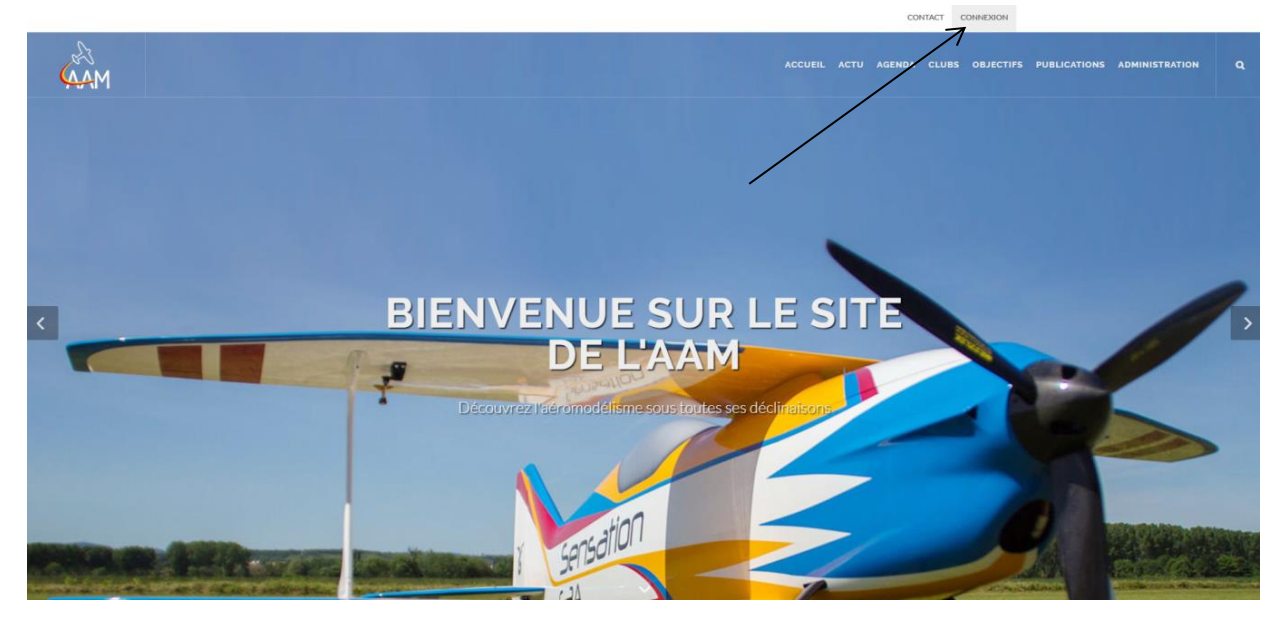

|         | $10^{-10}$                    |        |                                              |
|---------|-------------------------------|--------|----------------------------------------------|
|         | Identifiez-vous               |        |                                              |
|         | Email:                        |        |                                              |
| JV      | Password:                     | ES     | Cliquez ensuite sur "Mot de<br>passe oublié" |
| écouvre | CONNEXION Mot de passe oublie | naison |                                              |
|         |                               |        |                                              |

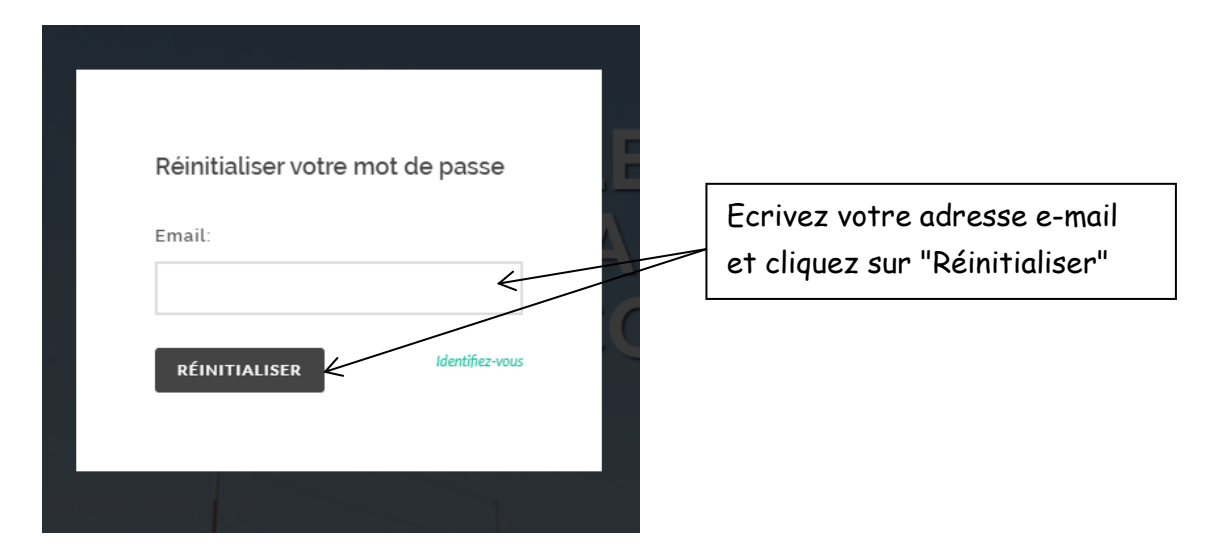

### 2) <u>Rendez-vous ensuite sur votre boîte mail</u>

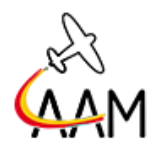

L'Association d'Aéromodélisme

#### NOUVEAU MOT DE PASSE

NOUVEAU MOT DE PASSE

Nous avons reçu une demande de nouveau mot de passe pour votre compte sur notre site AAMODELS <u>http://www.aamodels.be</u> . Cliquez sur le lien ci-dessus afin d'effectuer l'initialisation de votre mot de passe lié à l'adresse email

Vous allez recevoir cet e-mail, cliquer sur "Initialiser mon mot de passe"

Initialiser mon mot de passe

Si vous rencontrez encore des soucis à vous connecter à notre site, n'hésitez pas de nous contacter par le <u>formulaire de contact</u>

Cordialement, l'équipe de AAM

## 3) Vous allez être ensuite redirigé vers le site de l'AAM.

|             |                                                                                                    | CONTACT MON COMPTE ~                                                                             |
|-------------|----------------------------------------------------------------------------------------------------|--------------------------------------------------------------------------------------------------|
| <b>A</b> AM |                                                                                                    | Accueil actu agenda clubs objectifs publications administration ${\bf Q}_{\rm c}$                |
|             | MOT DE PASSE                                                                                                    | Accuell / Mon compte / Mot de passe                                                              |
|             | Nous pouvez changer votre mot de passe. Pour des nabons de sécurité il doit respecter quelques règies:    Auminis une mascuel    unis une minacue    Auminis une minacue | MON COMPTE                                                                                       |
|             |                                                                                                    | Entrez ensuite votre nouveau<br>mot de passe en tenant compte<br>des règles énoncer sur le site. |

Pour des raisons de facilité, je vous demanderais de bien vouloir, si possible, inscrire tous vos modèles présenter au terrain afin de me faciliter les choses lors des mesures de bruits. Vous pouvez retrouver la fiche explicative sur <u>http://www.bvhonnay.be/wp-</u> <u>content/uploads/2020/03/Comment-enregistrer-un-modèle-sur-le-site-de-IAAM.pdf</u>